1.简介

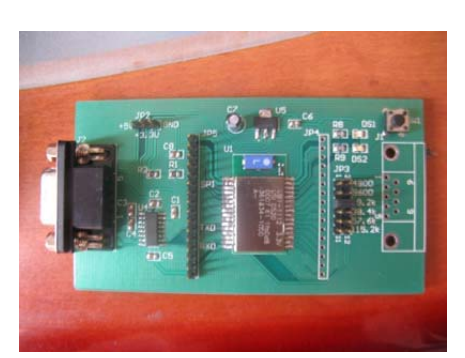

串口蓝牙适配器主要是用于替代传统的有线串口使用的场合。本蓝牙串口可以配置为主 设备或者从设备,从而可以单独使用或者两个配对使用。

本蓝牙串口主要为与PC等其他主设备进行串口通讯而设计。开发人员在进行设备调试时,经常会使用到串口通讯。传统的串口如今在PC上,尤其是笔记本上基本已经消失。采用USB转串口的方式,一个设备就要占用一个USB口。如果同时调试多个设备,不但USB口 会不够使用,而且由于电缆众多,导致桌面非常凌乱。

使用本蓝牙串口,只要在PC端插入一个USB蓝牙适配器,就可以与众多的设备同时进 行串口通讯,而互不影响,而且都是无线方式,保持桌面干净整洁。对于集成了蓝牙模块的 笔记本,则连USB蓝牙适配器都可以省去。

本蓝牙串口提供密码认证功能,密码统一为:0000。同时提供采用跳线方式设置波特率的功能,方便与不同的设备进行连接。由于该蓝牙串口可以完全代替普通串口通讯,因此可以将带串口的调试设备改造成无线方式。典型的,可以将AVR单片机的串口jtag改造成蓝牙jtag。

#### 2.特点

1.采用 CSR BlueCore2
 2.支持蓝牙协议 1.1,传输范围 10 米
 3.可以通过跳线设置波特率,支持的波特率:

(1).4800

- (2).9600
- (3).19200
- (4).38400
- (5).57600
- (6).115200

设置方法: 蓝牙串口上电前将跳线放到相应档位上,注意 115200 档位虽然有跳线但是 不起作用,排针上无跳线即选择 115200 档位,并且在上电前设置。

4.采用从模式,由 PC 端主动发起链接,模块一直处于等待状态。

5.采用多种供电方式,可以 5V 或者 3.3V 供电。两种电源接入方式:通过排针 JP2 接入 5V 或者 3.3V 电源;通过 DB9 接入电源,9 脚接 5V 或者 8 脚接 3.3V。

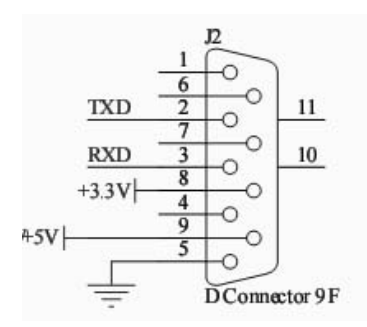

### 3.使用说明

#### 1.建立链接

本示例采用 windows 自带的蓝牙管理器与蓝牙模块建立链接。步骤如下:

(1) 打开蓝牙管理器

| <u> 문</u> 습 | 选项 | COM 端口 | 硬件 |  | 1 |
|-------------|----|--------|----|--|---|
|             |    |        |    |  |   |
|             |    |        |    |  |   |
|             |    |        |    |  |   |

(2) 点击添加按钮后复选设备已经准备好的复选框

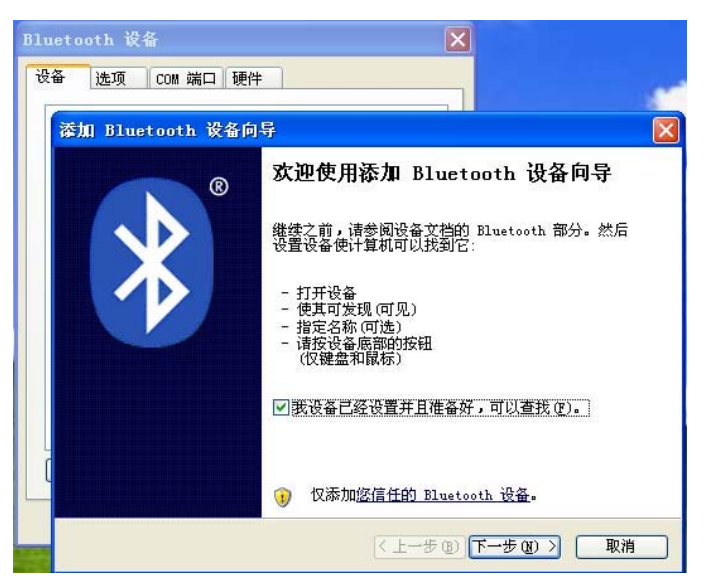

(3) 点击下一步进行设备的搜索,搜索到串口蓝牙模块后,会出现对应的设备名

| Blue | cooth 设备                                                                     |
|------|------------------------------------------------------------------------------|
| 设备   | 选项 COM 端口 硬件                                                                 |
| 3    | thn Bluetooth 设备向导 🛛 🔀                                                       |
|      | 选择要添加的 Bluetooth 设备.                                                         |
|      | KSR - be2<br>新設査                                                             |
| Ĺ    | <ul> <li>如果您要添加的设备没有显示,请确定该设备已打开。请按<br/>随同设备提供的安装指南操作,然后单击"再次搜索"。</li> </ul> |
|      | <上一步(B))下一步(B) >  取消                                                         |

(4) 点击下一步进行设备的配对,此时会要求填入密码。串口蓝牙模块的配对密码统一 为4个0,即"0000"

| uetooth 攻备                             |                          |
|----------------------------------------|--------------------------|
| R音 近坝 COM 端口 惯件                        |                          |
| 漆加 Bluetooth 设备向导                      |                          |
| 您需要密钥以添加设备吗?                           | *                        |
| 要回答此问题,请参阅随同设备提供的文档<br>钥,请使用该密钥。       | 中的 Bluetooth 部分。如果文档指定了密 |
| ○为我选择一个密钥 (C)                          |                          |
| ○使用文档中找到的密钥(U):                        |                          |
| ● 让我选择自己的密钥 (L):                       | 0000                     |
| ○不使用密钥 @)                              |                          |
| 建议使用长度为 8 至 16 位的密钥。密码<br>否则您应该总是使用密钥。 | 胡越长越安全。除非设备不支持,          |
|                                        | < 上一步 (B) 下一步 (B) >   取消 |

(5) 配对完成后,操作系统会自动分配串口号给蓝牙串口模块,在串口通讯时,我们需要使用的是传出 COM 端口。

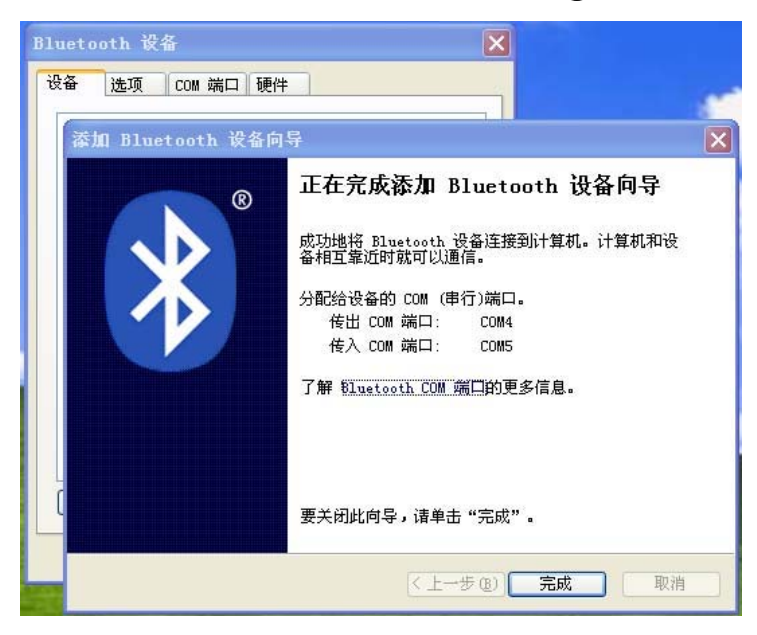

(6) 链接建立后, PC 就可以一直使用该蓝牙串口模块而无需再重新建立链接。如果需要 重新建立链接,则 PC 端需要删除该蓝牙设备,同时需要长按蓝牙串口模块的清除 按钮以清除蓝牙串口模块记录的主机地址。

| lueto        | oth 设          | 备               |                     |                 |             |             |
|--------------|----------------|-----------------|---------------------|-----------------|-------------|-------------|
| 设备           | 选项             | COM 端           | コ 硬件                |                 |             |             |
| 此计算<br>COM 弟 | 拿机正在使<br>端口,请阅 | 使用下列(<br>31读随同) | COM (串名<br>Bluetoor | 行)端口。<br>th 设备打 | 要确定<br>是供的文 | 您是否需要<br>档。 |
| 端口           |                | 方向              | 名称                  |                 |             |             |
| COM4<br>COM5 | 1. 催           | 観               | CSR -<br>CSR -      | bc2 'SP)<br>bc2 | 'slave'     |             |
| 了解           | Bluetoot       | h COM 病         | 「約更多                | 泰加(型).<br>;信息。  | [           | 删除(图)       |
|              |                | <b>R</b>        | 腚                   | 取               | 消           | 应用(A)       |

2.进行串口通讯

(1) 使用串口调试工具打开指定端口

| 🕕 SSCOH3.2 (作者:聂小蕴(丁丁), 主页http://www.mcu51.com, 🔳 🗖 🗙                                                    | Bluetooth 设备                                                                         |
|----------------------------------------------------------------------------------------------------|--------------------------------------------------------------------------------------|
| <u>م</u>                                                                                                 | 设备 选项 COM 端口 硬件<br>此计算机正在使用下列 COM (串行)端口。要确定您是否需要<br>COM 端口,请阅读施同 Blustooth 设备提供的文档。 |
| 2<br>2                                                                                                   | 端口 方向 名称<br>COM4 传出 CSR - bc2 'SPP slave'<br>COM5 传入 CSR - bc2                       |
| 打开文件」文件名     发送文件 保存窗口 諸除窗口   HIX显示       串口号 COM4 ▼ ● 关闭串口 一帮助 WWW.MCU51.COM 好展                         |                                                                                      |
|                                                                                                    | 添加 @) 删除 @)<br>了解 Eluetooth COM 端口的更多信息。                                             |
| 流控制 None ▼  acbv<br>www.mcu51.com S:0 R:0 COM4已打开 19200bps 8 1 CTS=0 DSR=1 RLSD=0                        | · · · · · · · · · · · · · · · · · · ·                                                |
| (2) 如同普通串口一样,进行收发操作                                                                                      |                                                                                      |
| ↓ SSCOI3.2 (作者:聂小玺(丁丁), 主页http://www.                                                                    |                                                                                      |
| AVR_PQIA BOARD TEST V1.0<br>Put index key to choose the test                                             |                                                                                      |
| 0. LED 1. SMG 2. 1602 3. 12864 4. SKEY 5. MKEY<br>8. 18820 9. TWI (LIC) A. BEEP B. RELAY C. RTC D. PS2_K | 6. AD 7. DA<br>B E. USB                                                              |

3.删除链接

打开文件文件名

www.mcu51.com S:O

串口号 COM4 ▼ ⑧ 关闭串口 帮助

R:249

(1) 打开蓝牙管理器,选中蓝牙串口设备,点击删除按钮即可删除 PC 上的蓝牙设备信息。

发送文件 保存窗口 清除窗口 Furx显示

扩展

WWW. MCU51.COM

欢迎使用专业串口调试工具SSCOM ! 作者: 聂小猛(丁丁) 最新版本下载地址: http://www.mcu51.com/download/sscom.rar 欢迎提出您的建议!

COM4已打开 19200bps 8 1 CTS=0 DSR=1 RLSD=0

| Bluet | ooth 谈 | 备          |           |
|-------|--------|------------|-----------|
| 设备    | 选项     | COM 端口 硬件  | ]         |
| Ø     | 有其他语   | <b>말</b> 꼽 |           |
|       |        | - bc2      |           |
|       |        | 田密朝        |           |
|       |        |            |           |
|       |        |            |           |
|       |        |            |           |
|       |        |            |           |
|       |        |            |           |
| ()Æth | 1 (2)  |            |           |
| (A)   | uw     |            |           |
|       |        | 确定         | 取消 应用 (A) |

(2)长按蓝牙串口上清除主机按钮,直到原来长亮的指示灯熄灭。

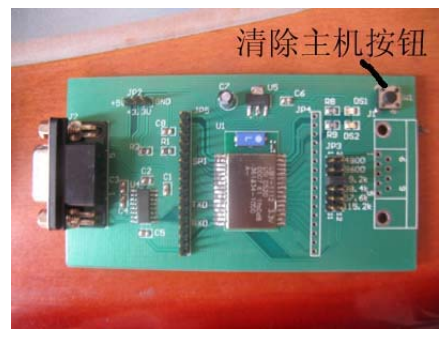

## 4.AVR 串口 jtag 的改造

- (1) 将蓝牙串口上的波特率设置跳线放到 19200 档上。
- (2) 将蓝牙串口与串口 jtag 进行连接,同时从 jtag 上引出电源给蓝牙串口供电。
- (3) 打开 avrstudio,选择 jtag 工具进行自动搜索。

| Signatu<br>Signatu | re Bytes<br>me not read |                                                               | <u>R</u> ead Signature            |  |
|--------------------|-------------------------|---------------------------------------------------------------|-----------------------------------|--|
| Dscilla<br>Calibra | tor Calibration byt     | e                                                             |                                   |  |
| Select             | frequency _             | ·                                                             |                                   |  |
| Value              | Write                   | - 6                                                           | Rea <u>d</u> Cal. Byte            |  |
| 1                  |                         | C Eeprom                                                      | Write to Memory                   |  |
| Communi            | ration Settings         |                                                               |                                   |  |
| COM                | Auto                    | COM port ch                                                   | anges are active                  |  |
| Baud               | 19200 (Defaul -         | from the next time the dialog<br>is opened. Baud rate changes |                                   |  |
|                    |                         | are active<br>Daisy chair                                     | immediately.<br>changes are valid |  |
| JIAG D             | aisy Chain Setting      | from the ne                                                   | ext time the dialog               |  |
|                    |                         |                                                               |                                   |  |

(4) 如果系统为蓝牙串口指定的串口号高于 10,则会导致 jtag 无法使用。解决办法如下: a.在 Windows 系统,按开始>执行>输入 cmd,按回车

b.出现命令字符视窗之后,输入

set DEVMGR\_SHOW\_NONPRESENT\_DEVICES=1 按回车 devmgmt.msc 按回车

c.然后在设备管理器点击>查看>显示隐藏的设备

您现在能能删除多余的端口了,删除完毕之后,请务必重新开机

d.蓝牙串口重新与 PC 建立链接,此时一般能得到低于 10 的端口号